# GSTR1 > Creation of Outward Supplies Return

How can I create and add details for the outward supplies in the GSTR1?

To create and add details for the outward supplies in the GSTR1, perform the following steps:

- 1. Access the www.gst.gov.in URL. The GST Home page is displayed.
- 2. Login to the GST Portal with valid credentials i.e. your userid and password
- 3. Click the Services > Returns > Returns Dashboard command.

| Dashboard         | Services 🗸 | Notific | ations & Circulars 👻 | Acts & Rules 👻 |
|-------------------|------------|---------|----------------------|----------------|
| Registration      | Ledgers    | Returns | Payments Use         | er Services    |
| Returns Dashboard |            |         | Viev                 |                |
| Track Return St   | atus       |         |                      |                |

4. The **File Returns** page is displayed. Select the **Financial Year & Return Filing Period** (Month) for which you want to file the return from the drop-down list.

5. Click the **SEARCH** button.

| Dashboard      | Services 🗸 | Notifications & Circulars 🗸 | Acts & Rules 🗸 |   |        |                                                |
|----------------|------------|-----------------------------|----------------|---|--------|------------------------------------------------|
| Dashboard Ret  | turns      |                             |                |   |        | 🛛 English                                      |
| File Return:   | 5          |                             |                |   |        |                                                |
| Financial Year |            | Return                      | Filing Period• |   |        | <ul> <li>Indicates Mandatory Fields</li> </ul> |
| 2017-18        |            | vlut                        |                | Ŧ | SEARCH |                                                |
|                |            |                             |                |   |        |                                                |

6. The **File Returns** page is displayed. This page displays the due date of filing the returns, which the taxpayer is required to file using separate tiles.

In the GSTR1 tile, click the **PREPARE ONLINE** button if you want to prepare the return by making entries on the GST Portal.

#### Note:

• The due date for filing GSTR1 is 10th of every month.

• You can click the **PREPARE OFFLINE** button to upload the JSON (Java Script Object Notation) file containing invoice details and other GSTR1 details in the GSTN specified format prepared through the GSTN provided offline tools or any other software.

| Dashboard Returns                                                                                            |                                                                                                    | English                                                                                                    |
|----------------------------------------------------------------------------------------------------|----------------------------------------------------------------------------------------------------|----------------------------------------------------------------------------------------------------|
| File Returns                                                                                                 |                                                                                                    |                                                                                                    |
|                                                                                                    |                                                                                                    | <ul> <li>Indicates Mandatory Fields</li> </ul>                                                              |
| Financial Year*                                                                                              | Return Filing Period*                                                                                                |                                                                                                    |
| 2017-18                                                                                                    | April                                                                                                    | SEARCH                                                                                                    |
|                                                                                                    |                                                                                                    |                                                                                                    |
| Outward supplies made by the<br>taxpayer<br>GSTR1                                                            | Creation and Submission of<br>Addendum to GSTR1<br>GSTR1A                                                            | Inward supplies received by<br>taxpayer<br>GSTR2                                                            |
| Outward supplies made by the<br>taxpayer<br>GSTR1<br>Due Date - 10/05/2017                                   | Creation and Submission of<br>Addendum to GSTR1<br>GSTR1A<br>Due Date - 17/05/2017                                   | Inward supplies received by<br>taxpayer<br>GSTR2<br>Due Date - 15/05/2017                                   |
| Outward supplies made by the<br>taxpayer<br>GSTR1<br>Due Date - 10/05/2017<br>PREPARE ONLINE PREPARE OFFLINE | Creation and Submission of<br>Addendum to GSTR1<br>GSTR1A<br>Due Date - 17/05/2017<br>PREPARE ONLINE PREPARE OFFLINE | Inward supplies received by<br>taxpayer<br>GSTR2<br>Due Date - 15/05/2017<br>PREPARE ONLINE PREPARE OFFLINE |

7. The **GSTR-1 – Details of outward supplies of goods or services** page is displayed. In first month, Turnover of 'Aggregate Turnover - April to June, 2017' will be there for Taxpayer to fill along with 'Aggregate Turnover in the preceding financial year' and then click on the SAVE button. This field is mandatory. You can proceed to furnish other details only after furnishing this information. From the next month, 'Aggregate Turnover in the preceding financial year' will be auto-populated based on previous tax period return

| Dashboard > Returns > GSTR1       |                         |                                           | English                      |
|-----------------------------------|-------------------------|-------------------------------------------|------------------------------|
| GSTR-1 - Details of outward       | supplies of goods or se | rvices                                    | <i>c</i>                     |
|                                   |                         |                                           | • Indicates Mandatory Fields |
| GSTIN - 18AAAAS0311A1ZD           | Legal Name - AS TaxPay  | yer 311 Ltd Trade Name -                  |                              |
| FY - 2017-18                      | Return Period - April   | Status - Not Filed                        | Due Date - 10/05/2017        |
| Aggregate Turnover in the preceed | ing financial year •    | Aggregate Turnover - April to June, 2017• |                              |
|                                   | Enter Gross Turnover    | Enter                                     | Gross Turnover               |
|                                   |                         |                                           |                              |

There will be no. of tiles representing Tables to enter relevant details. Click on the tile names to know and enter related details:

#### **GSTR1 – Invoice Details**

• 4A, 4B, 4C, 6B, 6C - B2B Invoices: To add an invoice for taxable outwards supplies to a registered person

• **5A**, **5B** - **B2C** (Large) Invoices: To add an invoice for taxable outwards supplies to a consumer, where place of supply is other than the State where supplier is located (Inter-state supplies) and invoice value is more than Rs. 2.5 lakh

• 9B - Credit / Debit Notes (Registered): To add details of credit or debit notes issued to the registered recipients

• 9B - Credit / Debit Notes (Unregistered): To add details of credit, debit notes or refund voucher issued to the unregistered recipients

· 6A - Exports Invoices: To add an invoice for supplies exported

## **GSTR1 – Other Details**

• 7- B2C Others: To add consolidated details of taxable outwards supplies to a customer where invoice value is less than Rs. 2.5 lakh and all intra state supplies to unregistered customers

• 8A, 8B, 8C, 8D - Nil Rated Supplies: Nil Rated Supplies: To add consolidated details of nil rated, exempted and Non-GST Outward supplies

• **11A(1)**, **11A(2)** - **Tax Liability (Advances Received)**: Tax Liability (Advances Received): To add details of transactions attracting tax liability arising on account of Time of Supply (like receipt of advances)

• **11B(1)**, **11B(2)** - **Adjustment of Advances**: To add the advance amount received in earlier tax period and adjusted against the supplies being shown in this tax period

• **12** - **HSN-wise-summary of outward supplies:** To furnish the summarized details of all outward supplies HSN and rate wise along with quantitative details.

• 13 - Documents Issued: To add the details of documents issued during the tax period

4A, 4B, 4C, 6B, 6C - B2B Invoices:

To add an invoice for taxable outwards supplies to a registered person, perform the following steps: 1. Click the **4A**, **4B**, **4C**, **6B**, **6C** - **B2B Invoices** tile to enter the invoice details for B2B transactions (goods/ services sold to a registered taxpayer).

| GSTR-1 - Invoice Details OTo Add / View Details in a Particular Table Please Click in the Respective |                           |                                                           |                           |                                           | le Please Click in the Respective Table. |
|----------------------------------------------------------------------------------------------------|---------------------------|-----------------------------------------------------------|---------------------------|-------------------------------------------|------------------------------------------|
| 4A, 4B, 4C, 6B, 6C - B2B<br>Invoices                                                                 |                           | 5A, 5B - B2C (Large) Invoices                             |                           | 9B - Credit / Debit Notes<br>(Registered) |                                          |
| Total Invoice Value<br>₹-<br>8. Total Tax Liability<br>₹-                                            | Total Taxable Value<br>₹- | Total Invoice Value<br>₹-<br>8. Total Tax Llability<br>₹- | Total Taxable Value<br>₹- | Total Taxable Value<br>₹-                 | 8. Total Tax Liability<br>₹-             |

2. The **B2B Invoices – Receiver-Wise-Summary** page is displayed. Click the **ADD INVOICE** button to add a new invoice for any receiver.

| B2B Invoices - Receiver-Wise-Summary | 0                |
|--------------------------------------|------------------|
| No invoice found.                    | ×                |
|                                      | BACK ADD INVOICE |
|                                      |                  |

3. The **B2B – Add Invoice** page is displayed. In the **Receiver GSTIN/UIN** field, enter the GSTIN or UIN of the receiver.

4. Select the checkbox for **Deemed Exports** or **SEZ Supplies with payment** or **SEZ supplies** without payment as applicable.

5. In the Invoice No., Invoice Date and Total Invoice Value fields, enter the Invoice number, date of the invoice and value of the total invoice.

Note:

- The GSTIN should be registered on the date of invoice.
- Once the GSTIN of the receiver is entered, Receiver Name, POS and Supply Type fields are auto-populated based on the GSTIN of the receiver.
- The auto-populated POS is editable. Depending on selected POS, the supply type gets auto-populated.

• The screen will expand downwards and more fields will appear to enter line item details of the invoice.

- In case of UN Bodies, Embassies, Government Offices or Other Notified persons, you need to provide Unique Identification Number (UIN) of the receiver.
- An invoice number should be alphanumeric with allowable special characters and unique for a given Financial Year (FY).
- Invoice date cannot be a future date or a date prior to the date of registering with GST.

If the supply is made through an e-commerce company, select the checkbox for Supplies through
 E-Commerce and in the GSTIN of the e-commerce operator field, enter the GSTIN of the
 e-commerce company.

Note: Fill this field only when the supply is made through an e-commerce company.

7. Select the **Supply attract Reverse Charge** checkbox, in case supply made to the taxpayer is covered under the reverse charge mechanism.

In case of Intra-State transaction:

In case the POS (place of supply) of the goods/ services is the same state as that of the supplier, the transaction is an Intra-State transaction.

Notice, fields for Central Tax and State/UT Tax will appear.

a) In the Taxable Value field against the rates, enter the taxable value of the goods or services.

b) In the Cess field, enter the cess amount.

Note: The Amount of Tax fields are auto-populated based on the values entered in Taxable Value fields respectively. However, the taxpayer can edit the tax amount.

#### In case of Inter-State transaction:

In case the Place of Supply (POS) is different from the state of the supplier, transaction becomes an Inter-State transaction.

Notice, fields for Integrated Tax will appear.

a) In the Taxable Value field against the rates, enter the taxable value of the goods or services.

b) In the Cess field, enter the cess amount.

**Note:** The Amount of Tax fields are auto-populated based on the values entered in Taxable Value fields respectively. However, the taxpayer can edit the tax amount. The CESS field is not auto populated and has to be entered by the taxpayer.

8. Click the **SAVE** button to save the invoice details.

| Dashboard > Returns > GSTR-1 > | B2B                                  |                  |              |                 | <table-cell> English</table-cell>              |
|--------------------------------|--------------------------------------|------------------|--------------|-----------------|------------------------------------------------|
| B2B- Add Invoice               |                                      |                  |              |                 |                                                |
|                                |                                      |                  |              |                 | <ul> <li>Indicates Mandatory Fields</li> </ul> |
|                                |                                      |                  |              |                 |                                                |
| Deemed Exports                 |                                      | SEZ Supplies wit | h payment    | SEZ Supp        | lies without payment                           |
| Receiver GSTIN/UIN •           | Receiver GSTIN/UIN • Receiver Name • |                  |              | Invoice No. •   |                                                |
| Invoice Date •                 | Invoice Date PO:                     |                  |              | Total Invoice V | /alue (₹)•                                     |
| DD/MM/YYYY                     | 1 Sel                                | lect             |              | •               | (-)                                            |
| Supply Type                    |                                      |                  |              |                 |                                                |
| Inter-State                    |                                      |                  |              |                 |                                                |
| Item Details<br>Rate (%)       | Taxable Value (₹)                    |                  |              | Amount of Tax   | ¢                                              |
|                                |                                      |                  | Integrated T | ax (₹)•         | CESS (₹)                                       |
| 0%                             |                                      |                  |              |                 |                                                |
| 5%                             |                                      |                  |              |                 |                                                |
| 12%                            |                                      |                  |              |                 |                                                |
| 18%                            |                                      |                  |              |                 |                                                |
| 28%                            |                                      |                  |              |                 |                                                |
|                                |                                      |                  |              |                 |                                                |
|                                |                                      |                  |              |                 |                                                |
|                                |                                      |                  |              |                 | BACK SAVE                                      |

9. You will be directed to the previous page and a message is displayed that Request accepted successfully.

Note: The status of the added invoice is Processed.

Here, you can also edit/delete the added invoices (under Actions).

**Note**: B2B invoices uploaded in GSTR1 as a supplier will reflect in the B2B Invoices of the receiver in GSTR-2A/GSTR 2 in near real time. However, no action can be taken by receiver unless the Supplier files GSTR-1.

**Uploaded by Taxpayer:** The "Uploaded by Taxpayer" tab shows all the invoices that you have uploaded for a given tax period.

Uploaded by Receiver: The "Uploaded by Receiver" tab displays the invoices that you missed from your GSTR-1, but were uploaded by the Receiver Taxpayer for taking appropriate actions. Modified by Receiver: If the receiver Taxpayer has modified any invoice that you uploaded in your GSTR-1, it will show-up under the "Modified by Receiver" tab for taking appropriate actions. Rejected by Receiver: The "Rejected by Receiver" tab displays invoices from your GSTR-1 that were rejected by the receiver Taxpayer for taking appropriate actions.

10. Click the **BACK** button to go back to the Invoices - Receiver-Wise-Summary page.

| iboard > R     | eturns GSTR-1                               | > B2B                    |                                  |                    |                           |                            |             | 🛛 En    |
|----------------|---------------------------------------------|--------------------------|----------------------------------|--------------------|---------------------------|----------------------------|-------------|---------|
| quest acce     | pted successfully                           | у.                       |                                  |                    |                           |                            |             |         |
|                |                                             |                          |                                  |                    |                           |                            |             |         |
|                | ces - Summa                                 | ry.                      |                                  |                    |                           |                            |             | 9       |
| ploaded by     | Taxpayer (                                  | Jploaded by Receiver     | Modified by Receive              | er Rejected by     | Receiver                  |                            |             |         |
| rocessed       | Invoices                                    |                          |                                  |                    |                           |                            |             |         |
|                | 1.000                                       | Total Invoice            | Total Taxable                    | Integrated Tax     | Central Tax               | State/UT Tax               | CESS        | Actions |
| Invoice<br>No. | Date                                        | Value (₹)                | Value (₹)                        | (₹)                | (₹)                       | (₹)                        | (₹)         |         |
| Invoice<br>No. | Invoice<br>Date                             | Value (₹)                | Value (₹)                        | <b>(₹)</b>         | <b>(₹)</b><br>6,87,884.75 | <b>(₹)</b><br>6,87,884.75  | <b>(₹)</b>  |         |
| Invoice<br>No. | Invoice           Date           16/04/2017 | Value (₹)<br>4,44,444.00 | Value (₹)                        | <b>(₹)</b><br>0.00 | <b>(₹)</b><br>6,87,884.75 | <b>(₹)</b><br>6,87,884.75  | <b>(₹)</b>  | 1       |
| A111           | 16/04/2017                                  | Value (₹)<br>4,44,444.00 | <b>Value (₹)</b><br>73,07,767.00 | ( <b>₹</b> )       | <b>(₹)</b><br>6,87,884.75 | (₹)<br>6,87,884.75<br>BACK | (₹)<br>0.00 |         |

11. Here, you can view receiver wise summary of invoices. A tax payer can add invoice of the particular receiver by clicking on the particular receiver and then clicking on the **ADD INVOICE** button at the bottom of the page. Click the **BACK** button to go back to the GSTR-1 page.

| B2B Invoices - Receiver-Wise-Su     | Invoices - Receiver-Wise-Summary |  |                  |  |  |
|-------------------------------------|----------------------------------|--|------------------|--|--|
| Pending Invoices (These will be add | ed after validation)             |  |                  |  |  |
| Receiver Details                    | No. of Invoices                  |  |                  |  |  |
| 18AAAAS0234A1Z7                     | 2                                |  |                  |  |  |
|                                     |                                  |  | BACK ADD INVOICE |  |  |

You will be directed to the GSTR-1 landing page and the B2B Invoices tile in GSTR1 will reflect the number of invoices added along with Total Invoice value, Total taxable value and total tax liability.

| GSTR-1 - Invoice Details OTo Add / View Details in a Particular Table Please Click in the Ro |                                      |                                                                 |                              | le Please Click in the Respective Table. |                                 |
|----------------------------------------------------------------------------------------------|--------------------------------------|-----------------------------------------------------------------|------------------------------|------------------------------------------|---------------------------------|
| 4A, 4B, 4C, 6B, 60<br>Invoices                                                               | C- B2B 1                             | 5A, 5B - B2C (Lar                                               | ge) Invoices <b>O</b>        | 9B - Credit / Deb<br>(Registered)        | it Notes O                      |
| Total Invoice Value<br>₹4,44,444.00<br>8. Total Tax Liability<br>₹13,75,769.50               | Total Taxable Value<br>₹73,07,767.00 | Total Invoice Value<br>₹0.00<br>8. Total Tax Liability<br>₹0.00 | Total Taxable Value<br>₹0.00 | Total Taxable Value<br>₹0.00             | 8. Total Tax Liability<br>₹0.00 |

## 5A, 5B - B2C (Large) Invoices:

To add an invoice for taxable outwards supplies to a consumer, where place of supply is other than the State where supplier is located (Inter-state supplies) and invoice value is more than Rs. 2.5 lakh, perform the following steps:

1. Click the **5A**, **5B** - **B2C** (Large) Invoices tile to enter the invoice details for inter-state taxable outward supplies made to a consumer of value greater than 2.5 lacs.

| GSTR-1 - Invoice Details                                                       |                                      |                                                                 |                            | ØTe | Add / View Details in a Particular Tab | le Please Click in the Respective Table. |
|--------------------------------------------------------------------------------|--------------------------------------|-----------------------------------------------------------------|----------------------------|-----|----------------------------------------|------------------------------------------|
| 4A, 4B, 4C, 6B, 6C<br>Invoices                                                 | - B2B <b>1</b>                       | 5A, 5B - B2C (Lar                                               | ge) Invoices               | 0   | 9B - Credit / Deb<br>(Registered)      | it Notes O                               |
| Total Invoice Value<br>₹4,44,444.00<br>8. Total Tax Liability<br>₹13,75,769.50 | Total Taxable Value<br>₹73,07,767.00 | Total Invoice Value<br>₹0.00<br>8. Total Tax Liability<br>₹0.00 | Total Taxable Val<br>₹0.00 | ue  | Total Taxable Value<br>₹0.00           | 8. Total Tax Liability<br>₹0.00          |

2. The **B2C (Large) Invoices – Summary** page is displayed. Click the **ADD INVOICE** button to add a new invoice.

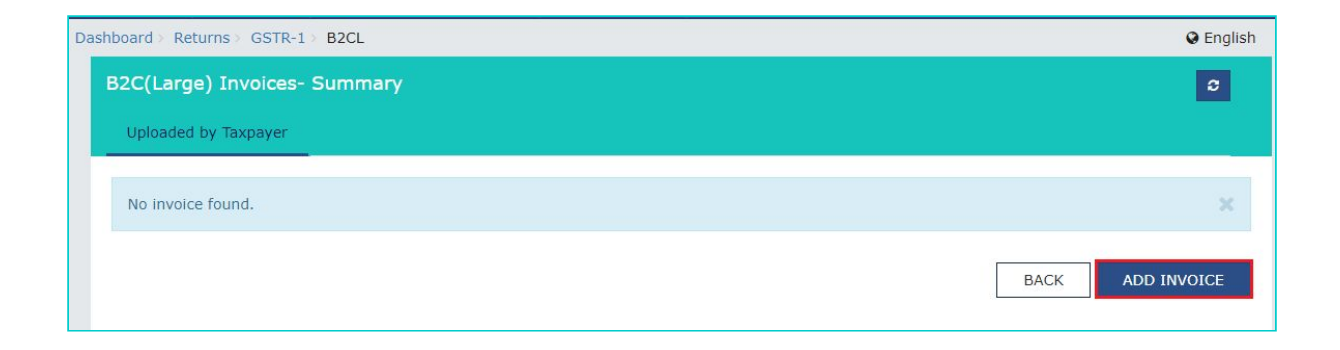

3. The **B2C (Large) Invoices – Details** page is displayed. In the **POS** field, select the place of supply (state code) where the supplies were delivered.

4. In the **Invoice No.** field, enter the Invoice number issued to the consumer of that POS.

**Note**: An invoice number should be alphanumeric with allowable special characters and unique for a given Financial Year (FY).

5. In the Invoice Date field, enter the date on which the invoice was generated.

6. In the **Total Invoice Value** field, enter the total amount for which the goods or services are supplied.

7. If the supply is made through an e-commerce company, select the checkbox for Supplies throughE-Commerce and in the GSTIN of the e-commerce operator field, enter the GSTIN of thee-commerce company.

Note: Fill this field only when the supply is made through an e-commerce company.

8. In the Taxable Value field against the rates, enter the taxable value of the goods or services.

9. In the Cess field, enter the cess amount.

**Note**: The Amount of Tax fields are auto-populated based on the values entered in Taxable Value fields respectively. However, the taxpayer can edit the tax amount. The CESS field is not auto populated and has to be entered by the taxpayer.

10. Click the **SAVE** button to save the invoice details.

| ashboard > Returns > GSTR-1 | > B2CL              |                     | 🛛 Engli                    |
|-----------------------------|---------------------|---------------------|----------------------------|
| 32C(Large) Invoices- D      | etails              |                     |                            |
|                             |                     |                     | Indicates Mandatory Fields |
| POS 🚯 • Invoice No. •       |                     | Invoice Da          | ite•                       |
| Select                      | *                   | DD/MM/              | YYYY 🛍                     |
| Supply Type                 | Total Invoice Value | ≘(₹)•               |                            |
| Inter-State                 |                     |                     |                            |
|                             |                     |                     |                            |
| Is E-Commerce               |                     |                     |                            |
| Item Details                |                     |                     |                            |
| Rate (%)                    | Taxable Value (₹)•  | Amount of           | Тах                        |
|                             |                     | Integrated Tax (₹)• | CESS (₹)                   |
| 0%                          |                     |                     |                            |
| 5%                          |                     |                     |                            |
| 12%                         |                     |                     |                            |
| 1270                        |                     |                     |                            |
| 18%                         |                     |                     |                            |
| 28%                         |                     |                     |                            |
|                             |                     |                     |                            |
|                             |                     |                     |                            |
|                             |                     |                     |                            |

11. You will be directed to the previous page and a message is displayed that Request accepted successfully.

Note: The status of the added invoice is processed.

Here, you can also edit/delete the added invoices (under Actions).

12. Click the BACK button to go back to the GSTR-1 page.

| ard Recurns                 | GSTR-1> B2CL            |                         |                         |                    |          | 🛛 Engl  |
|-----------------------------|-------------------------|-------------------------|-------------------------|--------------------|----------|---------|
| quest accepted              | I successfully.         |                         |                         |                    |          |         |
| 2C(Large) Iı                | nvoices- Summ           | ary                     |                         |                    |          | 8       |
| Uploaded by 1               | axpayer                 |                         |                         |                    |          |         |
| Processed Ir<br>Invoice No. | ivoices<br>Invoice Date | Total Invoice Value (₹) | Total Taxable Value (₹) | Integrated Tax (₹) | CESS (₹) | Actions |

You will be directed to the GSTR-1 landing page and the B2C (large) Invoices tile in GSTR1 will reflect the number of invoices added along with Total tax liability.

| GSTR-1 - Invoice D                                                             | petails                              |                                                                                   | 0                                      | To Add / View Details in a Particular Tab | ole Please Click in the Respective Table. |
|--------------------------------------------------------------------------------|--------------------------------------|-----------------------------------------------------------------------------------|----------------------------------------|-------------------------------------------|-------------------------------------------|
| 4A, 4B, 4C, 6B, 60<br>Invoices                                                 | C-B2B <b>1</b>                       | 5A, 5B - B2C (Lar                                                                 | ge) Invoices <b>1</b>                  | 9B - Credit / Deb<br>(Registered)         | it Notes O                                |
| Total Invoice Value<br>₹4,44,444.00<br>8. Total Tax Liability<br>₹13,75,769.50 | Total Taxable Value<br>₹73,07,767.00 | Total Invoice Value<br>₹4,77,77,777.00<br>8. Total Tax Liability<br>₹93,11,352.06 | Total Taxable Value<br>₹9,47,66,776.00 | Total Taxable Value<br>₹0.00              | 8. Total Tax Liability<br>₹0.00           |

## 9B - Credit / Debit Notes (Registered):

To add details of credit or debit notes for the registered user, perform the following steps:

1. Click the **9B** - **Credit** / **Debit Notes (Registered)/refund voucher** tile to enter the details of credit or debit notes issued to the registered recipients or details of refund voucher against advance received.

| GSTR-1 - Invoice D                                                             | etails                               |                                                                                   | ΘΤ                                     | o Add / View Details in a Particular Tab | le Please Click in the Respective Table. |
|--------------------------------------------------------------------------------|--------------------------------------|-----------------------------------------------------------------------------------|----------------------------------------|------------------------------------------|------------------------------------------|
| 4A, 4B, 4C, 6B, 60<br>Invoices                                                 | C- B2B <b>1</b>                      | 5A, 5B - B2C (Lar                                                                 | ge) Invoices <b>1</b>                  | 9B - Credit / Deb<br>(Registered)        | it Notes O                               |
| Total Invoice Value<br>₹4,44,444.00<br>8. Total Tax Liability<br>₹13,75,769.50 | Total Taxable Value<br>₹73,07,767.00 | Total Invoice Value<br>₹4,77,77,777.00<br>8. Total Tax Liability<br>₹93,11,352.06 | Total Taxable Value<br>₹9,47,66,776.00 | Total Taxable Value<br>₹0.00             | 8. Total Tax Liability<br>₹0.00          |

2. The **Credit/Debit Notes (Registered) - Summary** page is displayed. Click the **ADD DETAILS** button to add credit or debit note details.

| Da | shboard > Returns > GSTR-1 | CDNR                 |                      |                      |            | O English |
|----|----------------------------|----------------------|----------------------|----------------------|------------|-----------|
|    | Credit / Debit Notes (     | Registered) - Summa  | ry                   |                      |            |           |
|    | Uploaded by Taxpayer       | Uploaded by Receiver | Modified by Receiver | Rejected by Receiver |            |           |
|    | No Notes found.            |                      |                      |                      |            | ×         |
|    |                            |                      |                      |                      | BACK ADD D | DETAILS   |

3. The **Credit / Debit Notes (Registered) – Add Note** page is displayed. In the **Receiver GSTIN/UIN** field, enter the GSTIN of the receiver (registered taxpayer) to whom supply is made.

Note: The Receiver Name field is auto-populated, when the user enters the GSTIN of the Receiver.

4. In the **Debit/Credit Note No.** field, enter the debit or credit note number or refund voucher number Note: A Debit or Credit Note number should be unique for a given Financial Year (FY).

5. In the **Debit/Credit Note Date** field, enter the date on which the debit or credit Note was issued. Note: The date should be before the end date of the tax period. Debit / credit note date cannot be earlier than original invoice date.

6. In the **Original Invoice Number** field, enter the invoice number of the earlier filed invoice (original invoice) on which the Debit or Credit Note is being issued or the number of advance receipt against which the refund voucher is issued.

7. In the **Original Invoice Date** field, enter the original invoice date.

8. From the **Note Type** drop-down list, select whether the details added are for a Debit or Credit Note or refund voucher.

9. In the **Note Value** field, enter the value of the note or refund voucher.

10. From the **Supply Type** drop-down list, select whether the note or voucher is added for an invoice of Inter-state or Intra-state transaction.

11. From the **Reason for Issuing Note** drop-down list, select the reason on account of which the debit or credit note is issued.

#### In case of Intra-State transaction:

In case the POS (place of supply) of the goods/ services is the same state as that of the supplier, the transaction is an Intra-State transaction.

Notice, fields for Central Tax and State/UT Tax appear.

a) In the Taxable Value field against the rates, enter the taxable value of the goods or services.

b) In the Cess field, enter the cess amount.

**Note**: The Amount of Tax fields are auto-populated based on the values entered in Taxable Value fields respectively. However, the taxpayer can edit the tax amount. The CESS field is not auto populated and has to be entered by the taxpayer.

#### In case of Inter-State transaction:

In case Place of Supply (POS) is different from the state of the supplier, transaction becomes an Inter-State transaction.

Notice, fields for Integrated Tax appear.

a) a) In the Taxable Value field against the rates, enter the taxable value of the goods or services.b) In the Cess field, enter the cess amount.

**Note**: The Amount of Tax fields are auto-populated based on the values entered in Taxable Value fields respectively. However, the taxpayer can edit the tax amount. The CESS field is not auto populated and has to be entered by the taxpayer.

12 Click the **SAVE** button to save the details.

| ecoiver CETIN/UIN                                |                    |                          |                                    |          |
|--------------------------------------------------|--------------------|--------------------------|------------------------------------|----------|
| CCCIVEL G311IV/UIN                               | ·                  | Receiver Name            | Debit/Credit Note I                | No. •    |
| ebit/Credit Note Da                              | te•                | Original Invoice Number* | Original Invoice Da                | ite•     |
| DD/MM/YYYY                                       | <b>#</b>           |                          | DD/MM/YYYY                         | Í        |
| lote Type•                                       |                    | Note Value •             | Supply Type•                       |          |
| Select                                           | *                  |                          | Select                             |          |
|                                                  |                    |                          |                                    |          |
| Rate (%)                                         | Taxable Value (₹)• |                          | Amount of Tax                      |          |
| Rate (%)                                         | Taxable Value (₹)• | Central Tax (₹)*         | Amount of Tax<br>State/UT Tax (₹)• | CESS (र) |
| <b>Rate (%)</b><br>0%                            | Taxable Value (₹)• | Central Tax (र)•         | Amount of Tax<br>State/UT Tax (र)• | CESS (₹) |
| Rate (%)<br>0%<br>5%                             | Taxable Value (₹)• | Central Tax (₹)•         | Amount of Tax<br>State/UT Tax (۲)• | CESS (₹) |
| Rate (%)           0%           5%           12% | Taxable Value (₹)• | Central Tax (र)•         | Amount of Tax<br>State/UT Tax (१)• | CESS (₹) |
| Rate (%)       0%       5%       12%       18%   | Taxable Value (₹)* | Central Tax (र)•         | Amount of Tax<br>State/UT Tax (१)• | CESS (₹) |

13. You will be directed to the previous page and a message is displayed that Request accepted successfully.

Note: The status of the added invoice is Processed.

Here, you can also edit/delete the added invoices (under Actions).

**Uploaded by Taxpayer:** The "Uploaded by Taxpayer" tab shows all the debit/credit note/refund vouchers that you have uploaded for a given tax period.

**Uploaded by Receiver:** The "Uploaded by Receiver" tab displays the debit/credit note/refund vouchers that you missed from your GSTR-1, but were detected and uploaded by the Receiver Taxpayer for taking action.

**Modified by Receiver:** If the receiver Taxpayer has modified any debit/credit note/refund vouchers that you uploaded in your GSTR-1, it will show-up under the "Modified by Receiver" tab for taking action.

**Rejected by Receiver:** The "Rejected by Receiver" tab displays debit/credit note/refund vouchers from your GSTR-1 that were rejected by the receiver Taxpayer.

| oard>              | Returns > GST    | R-1 CDN             | R                |              |                      |                       |                    |                     |             |                 |          | 🛛 Eng   |
|--------------------|------------------|---------------------|------------------|--------------|----------------------|-----------------------|--------------------|---------------------|-------------|-----------------|----------|---------|
| equest a           | accepted succe   | ssfully.            |                  |              |                      |                       |                    |                     |             |                 |          |         |
| redit /            | / Debit Note     | es (Regist          | tered) - Sui     | nmary        | /                    |                       |                    |                     |             |                 |          | S       |
| Proces             | sed Invoices     | r Upic              | aded by Recei    | ver          | Modified by R        | leceiver F            | Rejected by R      | eceiver             |             |                 |          |         |
| C/D<br>Note<br>No. | C/D Note<br>Date | Original<br>Invoice | Original<br>Date | Note<br>Type | Taxable<br>Value (₹) | Integrated<br>Tax (₹) | Central<br>Tax (₹) | State/UT<br>Tax (₹) | CESS<br>(₹) | Action<br>Taken | Status   | Actions |
|                    |                  |                     |                  |              |                      |                       |                    |                     |             |                 | Drasasad |         |

14. You will be directed to the GSTR-1 landing page and the 9B- Credit/ Debit Notes (Registered) tile in GSTR1 will reflect the number of credit/debit notes/refund vouchers added.

| GSTR-1 - Invoice D                                                             | etails                               |                                                                                   |                                        | <b>O</b> To <i>A</i> | Add / View Details in a Particular Tab | le Please Click in the Respective Table. |
|--------------------------------------------------------------------------------|--------------------------------------|-----------------------------------------------------------------------------------|----------------------------------------|----------------------|----------------------------------------|------------------------------------------|
| 4A, 4B, 4C, 6B, 6C<br>Invoices                                                 | C - B2B <b>1</b>                     | 5A, 5B - B2C (Lar                                                                 | ge) Invoices <b>1</b>                  |                      | 9B - Credit / Debi<br>(Registered)     | it Notes 1                               |
| Total Invoice Value<br>₹4,44,444.00<br>8. Total Tax Liability<br>₹13,75,769.50 | Total Taxable Value<br>₹73,07,767.00 | Total Invoice Value<br>₹4,77,77,777.00<br>8. Total Tax Liability<br>₹93,11,352.06 | Total Taxable Value<br>₹9,47,66,776.00 |                      | Total Taxable Value<br>₹0.00           | 8. Total Tax Liability<br>₹0.00          |

## 9B - Credit / Debit Notes (Unregistered):

To add details of credit or debit notes or refund vouchers issued to unregistered persons, perform the following steps:

1. Click the **9B** - **Credit** / **Debit Notes (Unregistered)** tile to enter the details of credit or debit notes issued to the unregistered recipients.

| 9B - Credit / Debi<br>(Unregistered) | t Notes O                       | 6A - Exports Invo                                               | ices O                       |
|--------------------------------------|---------------------------------|-----------------------------------------------------------------|------------------------------|
| Total Taxable Value<br>₹0.00         | 8. Total Tax Liability<br>₹0.00 | Total Invoice Value<br>₹0.00<br>8. Total Tax Liability<br>₹0.00 | Total Taxable Value<br>₹0.00 |

2. The **Credit/Debit Notes (Unregistered) - Summary** page is displayed. Click the ADD DETAILS button to add credit or debit note or refund voucher details.

| Dashboard       | Services 🗸     | Notifications & Circulars 👻 | Acts & Rules 🗕 | e |  |  |  |      |        |       |      |
|-----------------|----------------|-----------------------------|----------------|---|--|--|--|------|--------|-------|------|
| Dashboard > Re  | turns ) GSTR-1 | CDNUR                       |                |   |  |  |  |      |        | 🛛 Eng | lish |
| Credit / [      | Debit Notes (  | Unregistered) - Summary     |                |   |  |  |  |      |        | C     |      |
| Uploaded        | l by Taxpayer  |                             |                |   |  |  |  |      |        |       |      |
| <b>O</b> No Not | es found.      |                             |                |   |  |  |  |      |        | ×     | 5    |
|                 |                |                             |                |   |  |  |  | BACK | add de | TAILS |      |

3. The **Credit / Debit Notes (Unregistered) – Add Note** page is displayed. From the Type drop-down list, select the appropriate choice like B2CL, export without payment etc.

4. In the Debit/Credit Note No. field, enter the debit or credit note number.

Note: A Debit or Credit Note number should be unique for a given Financial Year (FY).

5. In the Debit/Credit Note Date field, enter the date on which the debit or credit Note was issued.

Note: The date should be before the end date of the tax period. Debit / credit note date cannot be earlier than original invoice date.

6. In the **Original Invoice Number** field, enter the invoice number of the earlier filed invoice (original invoice) on which the Debit or Credit Note is being issued.

7. In the **Original Invoice Date** field, enter the original invoice date.

8. From the **Note Type** drop-down list, select whether the details are added for a Debit or Credit Note or refund voucher.

9. In the Note Value field, enter the value of the note or refund voucher

10. From the **Reason for Issuing Note** drop-down list, select the reason on account of which the debit or credit note is issued.

In case of Intra-State transaction:

In case the POS (place of supply) of the goods/ services is the same state as that of the supplier, the transaction is an Intra-State transaction.

Notice, fields for Central Tax and State/UT Tax appear.

a) In the Taxable Value field against the rates, enter the taxable value of the goods or services.

b) In the Cess field, enter the cess amount.

**Note**: The Amount of Tax fields are auto-populated based on the values entered in Taxable Value fields respectively. However, the taxpayer can edit the tax amount.

#### In case of Inter-State transaction:

In case the POS (place of supply) is in a different state as that of the supplier, transaction becomes an Inter-State transaction.

Notice, fields for Integrated Tax appear.

a) In the Taxable Value field against the rates, enter the taxable value of the goods or services.

b) In the Cess field, enter the cess amount.

**Note**: The Amount of Tax fields are auto-populated based on the values entered in Taxable Value fields respectively. However, the taxpayer can edit the tax amount. The CESS field is not auto populated and has to be entered.

11. Click the **SAVE** button to save the details.

| Гуре•                                                                            |            | Debit/Credit Note N  | o.• Debit/Cr                  | edit Note Date •   |
|----------------------------------------------------------------------------------|------------|----------------------|-------------------------------|--------------------|
| B2CL                                                                             | *          |                      | DD/MN                         | I/YYYY             |
| Original Invoice Number•                                                         |            | Original Invoice Dat | e• Note Typ                   | e•                 |
|                                                                                  |            | DD/MM/YYYY           | Select                        |                    |
| Note Value•                                                                      |            | Supply Type          | Reason F                      | or Issuing Note •  |
|                                                                                  | ₹0.00      | Inter-State          | Select                        |                    |
| Pre GST Regime                                                                   | Taxable Va | alue (₹)•            | Amount                        | •<br>of Tax        |
| Pre GST Regime                                                                   | Taxable Va | alue (₹)*            | Amount<br>Integrated Tax (१)• | of Tax<br>CESS (₹) |
| Pre GST Regime                                                                   | Taxable Va | alue (₹)•            | Amount<br>Integrated Tax (₹)* | of Tax<br>CESS (₹) |
| Pre GST Regime                                                                   | Taxable Va | alue (₹)•            | Amount<br>Integrated Tax (₹)* | of Tax<br>CESS (₹) |
| Pre GST Regime                                                                   | Taxable Va | alue (₹)•            | Amount<br>Integrated Tax (र)* | of Tax<br>CESS (₹) |
| Pre GST Regime                                                                   | Taxable Va | alue (₹)•            | Amount<br>Integrated Tax (र)* | of Tax<br>CESS (₹) |
| Pre GST Regime       Item Details       0%       0%       5%       12%       18% | Taxable Va | alue (₹)•            | Amount<br>Integrated Tax (र)• | of Tax<br>CESS (₹) |

12. Click the **BACK** button to go back to the GSTR-1 page.

13. You will be directed to the GSTR-1 landing page and the 9B- Credit/ Debit Notes (Unregistered) tile in GSTR1 will reflect the number of credit/debit notes/ refund vouchers added.

| 9B - Credit / Debi<br>(Unregistered) | it Notes 1                      | 6A - Exports Invo                                               | ices O                       |
|--------------------------------------|---------------------------------|-----------------------------------------------------------------|------------------------------|
| Total Taxable Value<br>₹0.00         | 8. Total Tax Liability<br>₹0.00 | Total Invoice Value<br>₹0.00<br>8. Total Tax Liability<br>₹0.00 | Total Taxable Value<br>₹0.00 |

## 6A - Exports Invoices:

To add an invoice for supplies exported, perform the following steps:

1. Click the **6A- Export Invoices** tile to enter the invoice details for supplies exported.

| 9B - Credit / Deb<br>(Unregistered) | it Notes O                      | 6A - Exports Invo                                               | ices O                       |
|-------------------------------------|---------------------------------|-----------------------------------------------------------------|------------------------------|
| Total Taxable Value<br>₹0.00        | 8. Total Tax Liability<br>₹0.00 | Total Invoice Value<br>₹0.00<br>8. Total Tax Liability<br>₹0.00 | Total Taxable Value<br>₹0.00 |

2. The **Exports – Invoices Summary** page is displayed. Click the **ADD INVOICE** to add a new invoice.

| Dashboard      | Services 🕶     | Notifications & Circulars 👻 | Acts & Rules 🔸 |  |  |  |      |     |        |         |  |
|----------------|----------------|-----------------------------|----------------|--|--|--|------|-----|--------|---------|--|
| Dashboard > Re | turns > GSTR-1 | EXP                         |                |  |  |  |      |     | ØE     | inglish |  |
| Exports I      | nvoices - Su   | mmary                       |                |  |  |  |      |     |        | 3       |  |
| Uploaded       | l by Taxpayer  |                             |                |  |  |  |      |     |        |         |  |
|                |                |                             |                |  |  |  |      |     |        |         |  |
| O No inv       | oice found.    |                             |                |  |  |  |      |     |        |         |  |
|                |                |                             |                |  |  |  | BACK | ADD | INVOIC | Æ       |  |

3. The **Exports – Add Details** page is displayed. In the Invoice No. field, enter the Invoice number issued against exports sales.

4. In the Invoice Date field, enter the date on which the invoice was generated.

5. In the **Port Code** field, enter the port code.

6. In the **Shipping Bill No./Bill of Export No.** field, enter the unique number of the shipping bill with location code generated while shipping.

7. In the **Shipping Bill Date/ Bill of Export Date** field, enter the date on which the shipping bill was issued.

8. In the Total Invoice Value field, enter the total amount of all the goods or services supplied.

9. From the **GST Payment** drop-down list, select whether the GST is paid against the invoice or not.

10. In the Taxable Value field against the rates, enter the taxable value of the goods or services.

**Note**: The Amount of Tax fields are auto-populated based on the values entered in Taxable Value fields respectively. However, the taxpayer can edit the tax amount.

11. Click the  $\ensuremath{\textbf{SAVE}}$  button to save the details.

| THE OLC THE                 |                                                                                                    | Invoice Date                   |          | Port Code                |
|-----------------------------|----------------------------------------------------------------------------------------------------|--------------------------------|----------|--------------------------|
|                             |                                                                                                    | DD/MM/YYYY                     | <b>#</b> |                          |
| Shipping Bill No./Bill of E | <port no.<="" td=""><td>Shipping Bill Date/Bill of Exp</td><td>ort Date</td><td>Total Invoice Value (₹)•</td></port> | Shipping Bill Date/Bill of Exp | ort Date | Total Invoice Value (₹)• |
| Supply Type                 |                                                                                                    | GST Payment •                  |          |                          |
| Inter-State                 |                                                                                                    | With Payment of Tax            | ٣        |                          |
|                             |                                                                                                    |                                |          |                          |
|                             |                                                                                                    |                                |          |                          |
| 0%                          |                                                                                                    |                                |          |                          |
| 5%                          |                                                                                                    |                                |          |                          |
| 0% 5% 12%                   |                                                                                                    |                                |          |                          |
| 0% 5% 12% 18%               |                                                                                                    |                                |          |                          |

12. You will be directed to the previous page and a message is displayed that Request accepted successfully.

Note: The status of the added invoice is Processed.

Here, you can also edit/delete the added invoices (under Actions).

13. Click the **BACK** button.

|                                       | S> GSTR-1> EXP                   | >           |                         |                         |                    | 😔 Eng   |
|---------------------------------------|----------------------------------|-------------|-------------------------|-------------------------|--------------------|---------|
| Request accep                         | oted successfully.               |             |                         |                         |                    |         |
| <b>xports Invo</b> i<br>Uploaded by T | i <b>ces - Summa</b><br>Faxpayer | ry          |                         |                         |                    | 0       |
|                                       |                                  |             |                         |                         |                    |         |
| Invoice No.                           | Invoice Date                     | GST Payment | Total Invoice Value (₹) | Total Taxable Value (₹) | Integrated Tax (₹) | Actions |

14. You will be directed to the GSTR-1 landing page and the Export Invoices tile in GSTR1 will reflect the number of such invoices added along with Total tax liability.

| 9B - Credit / Debi<br>(Unregistered) | t Notes O                       | 6A - Exports Invo                                                            | ices 1                           |
|--------------------------------------|---------------------------------|------------------------------------------------------------------------------|----------------------------------|
| Total Taxable Value<br>₹0.00         | 8. Total Tax Liability<br>₹0.00 | Total Invoice Value<br>₹55,55,55,555.00<br>8. Total Tax Liability<br>₹194.25 | Total Taxable Value<br>₹2,220.00 |

#### 7-B2C Others:

To add details of taxable outwards supplies to a customer where invoice value is less than Rs. 2.5

lakh and intra-state supplies to customers, perform the following steps:

1. Click the **B2C (Others)** tile to enter the details for B2C transactions.

| 7 - B2C (Others)                                         |                           | 8A, 8B, 8C, 8D - M<br>Supplies                         | Nil Rated                 | 11A(1), 11A(2)<br>(Advances Rece                         | - Tax Liability<br>ived) |
|----------------------------------------------------------|---------------------------|--------------------------------------------------------|---------------------------|----------------------------------------------------------|--------------------------|
| Total Taxable Value<br>₹-                                | Total Tax Liability<br>₹- | Total Nil Amt<br>₹-<br>Total Non-GST Amt<br>₹-         | Total Exempted Amt<br>₹-  | Gross Advance Recei<br>रू-<br>Total Tax Liability<br>रू- | ved                      |
| 11B(1), 11B(2) -<br>of Advances                          | Adjustment                | 12 - HSN-wise su<br>outward supplies                   | mmary of                  | 13 - Documents                                           | Issued                   |
| Gross Advance Adjuste<br>₹-<br>Total Tax Liability<br>₹- | ed                        | Total Invoice Value<br>द-<br>Total Tax Liability<br>र- | Total Taxable Value<br>₹- | Total Docs<br>Net Issued Docs                            | Cancelled Docs           |

2. The **B2C (Others) Details – Summary** page is displayed. Select **E-commerce** tab to add a line item for a transaction through E-commerce or else select Other than E-commerce tab in case transaction is through non E-commerce.

| Dashboard > Returns > GSTR-1 > B2CS | English          |
|-------------------------------------|------------------|
| B2C (Others) Details - Summary      | 0                |
| Other than E-Commerce E-Commerce    |                  |
| No Record found.                    | ×                |
|                                     | BACK ADD DETAILS |

3. Click the **ADD DETAILS** button to add the line item details.

| Dashboard > Returns > GSTR-1 | > B2CS     |  |      | Q English   |
|------------------------------|------------|--|------|-------------|
| B2C (Others) Details -       | Summary    |  |      | 0           |
| Other than E-Commerce        | E-Commerce |  |      |             |
| • No Record found.           |            |  |      | ×           |
|                              |            |  | BACK | ADD DETAILS |

4. In the **POS** field, select the Place of Supply (State Code) where the supplies were delivered. Based on the state selected in POS, Supply Type field is auto-populated.

5. In the **Taxable Value** field, enter the collated amount of all the unique goods or services supplied.

6. In the **Rate** field, enter the applicable Rate.

7. In the **GSTIN of the e-commerce operator** field, enter the GSTIN of the e-commerce operator.

Note: This field will appear when you select the E-commerce tab.

|        |                                | <ul> <li>Indicates Mandato</li> </ul> |
|--------|--------------------------------|---------------------------------------|
| POS 0. | Taxable value •                | Supply Type                           |
| Select | •                              |                                       |
| Rate•  | GSTIN of e-commerce operator • |                                       |
| Select | <b>*</b>                       |                                       |

## In case of Intra-State transaction:

Notice, fields for Central Tax, State/UT Tax & CESS will appear in the screen.

**Note**: The Central Tax, State/UT Tax fields are auto-populated based on the value entered in Rate field. However, these can be edited. The CESS field is not auto populated and has to be entered by the taxpayer.

| 2CS- Add Details |       |                  |       |                                                |
|------------------|-------|------------------|-------|------------------------------------------------|
|                  |       |                  |       | <ul> <li>Indicates Mandatory Fields</li> </ul> |
| POS O.           |       | Taxable value•   |       | Supply Type                                    |
| 18-Assam         | ٣     |                  | 1     | Intra-State                                    |
| Rate•            |       |                  |       |                                                |
| Select           | Ŧ     |                  |       |                                                |
| Central Tax•     |       | State / UT Tax • |       | CESS                                           |
|                  | ₹0.00 |                  | ₹0.00 | ₹0.00                                          |

In case of Inter-State transaction:

Notice, fields for Integrated Tax & CESS will appear in the screen.

Note: The Integrated Tax field is auto-populated based on the value entered in Rate field. However,

these can be edited. The CESS field is not auto populated and has to be entered.

|                  |                                | • Indica    | ites Mandatory Fie |
|------------------|--------------------------------|-------------|--------------------|
| POS 🟮 •          | Taxable value •                | Supply Type |                    |
| 10-Bihar         | <b>v</b>                       | Inter-State |                    |
| Rate •           | GSTIN of e-commerce operator • |             |                    |
| Select           | Y                              |             |                    |
| Integrated Tax • | CESS                           |             |                    |
|                  | ₹0.00                          | ₹0.00       |                    |

8. Click the **SAVE** button to save the details added.

| CS- Add Details |       |                  |       |                              |
|-----------------|-------|------------------|-------|------------------------------|
|                 |       |                  |       | • Indicates Mandatory Fields |
| POS 🟮 •         |       | Taxable value •  |       | Supply Type                  |
| 18-Assam        | ۲     |                  |       | Intra-State                  |
| Rate •          |       |                  |       |                              |
| Select          | •     |                  |       |                              |
| Central Tax•    |       | State / UT Tax • |       | CESS                         |
|                 | ₹0.00 |                  | ₹0.00 | ₹0.00                        |

9. Click the **BACK** button to go back to the GSTR-1 page.

|                  |       |                                |        | • Indicates | Mandatory Fi |
|------------------|-------|--------------------------------|--------|-------------|--------------|
| POS 📵 •          |       | Taxable value•                 | Supply | Гуре        |              |
| 10-Bihar         | •     |                                | Inter- | State       |              |
| Rate •           |       | GSTIN of e-commerce operator • |        |             |              |
| Select           | •     |                                |        |             |              |
| Integrated Tax • |       | CESS                           |        |             |              |
|                  | ₹0.00 |                                | ₹0.00  |             |              |

You will be directed to the GSTR-1 landing page and the **B2C (Others)** tile in GSTR1 will reflect the number of invoices added along with total tax liability.

| 7 - B2C (Others)                                         | 1                         | 8A, 8B, 8C, 8D - N<br>Supplies                         | lil Rated                 | 11A(1), 11A(2)<br>(Advances Rece                        | - Tax Liability<br>ived) |
|----------------------------------------------------------|---------------------------|--------------------------------------------------------|---------------------------|---------------------------------------------------------|--------------------------|
| Total Taxable Value<br>₹-                                | Total Tax Liability<br>₹- | Total Nil Amt<br>₹-<br>Total Non-GST Amt<br>₹-         | Total Exempted Amt<br>₹-  | Gross Advance Rece<br>रू-<br>Total Tax Liability<br>रू- | ived                     |
| 11B(1), 11B(2) - /<br>of Advances                        | Adjustment                | 12 - HSN-wise su<br>outward supplies                   | mmary of                  | 13 - Documents                                          | Issued                   |
| Gross Advance Adjuste<br>र-<br>Total Tax Liability<br>र- | d                         | Total Invoice Value<br>₹-<br>Total Tax Liability<br>₹- | Total Taxable Value<br>₹- | Total Docs<br>Net Issued Docs                           | Cancelled Docs           |

#### 8A, 8B, 8C, 8D - Nil Rated Supplies:

To add an invoice for **Nil Rated Supplies**, **Exempted and Non-GST Outward supplies**, perform the following steps:

1. Click the **Nil Rated Supplies** tile to enter the details for Nil rated supplies.

| 7 - B2C (Others)                                         |                           | 8A, 8B, 8C, 8D - Nil Rated<br>Supplies                 |                           | 11A(1), 11A(2) - Tax Liability<br>(Advances Received) |                |
|----------------------------------------------------------|---------------------------|--------------------------------------------------------|---------------------------|-------------------------------------------------------|----------------|
| Total Taxable Value<br>₹-                                | Total Tax Liability<br>₹- | Total Nil Amt<br>₹-<br>Total Non-GST Amt<br>₹-         | Total Exempted Amt<br>₹-  | Gross Advance Rece<br>₹-<br>Total Tax Liability<br>₹- | ived           |
| 11B(1), 11B(2) - Adjustment<br>of Advances               |                           | 12 - HSN-wise summary of<br>outward supplies           |                           | 13 - Documents Issued                                 |                |
| Gross Advance Adjuste<br>₹-<br>Total Tax Liability<br>₹- | ed                        | Total Invoice Value<br>₹-<br>Total Tax Liability<br>₹- | Total Taxable Value<br>₹- | Total Docs<br>Net Issued Docs                         | Cancelled Docs |

2. The **Nil Rated Supplies** page is displayed with section for Goods and Services. Click the **EDIT** button at the bottom of the page to enable the fields displayed on the page.

| em Details                                     |                        |                                                      |                      |
|------------------------------------------------|------------------------|------------------------------------------------------|----------------------|
| Description                                    | Nil Rated Supplies (₹) | Exempted(Other than Nil rated/non-GST<br>supply) (₹) | Non-GST Supplies (₹) |
| Inter-state supplies to registered<br>person   | + ₹0.00                | + ₹0.00                                              | + ₹0.0               |
| Inter-state supplies to unregistered<br>person | + ₹0.00                | + ₹0.00                                              | + ₹0.0               |
| Intra-state supplies to registered<br>person   | + ₹0.00                | + ₹0.00                                              | + ₹0.0               |
| intra-state supplies to unregistered<br>person | + ₹0.00                | + ₹0.00                                              | + ₹0.0               |

3. Enter the data in **Nil Rated Supplies, Exempted (Other than Nil rated/non-GST supply),** and **Non-GST Supplies Amount** fields for the following categories of transactions:

a. Inter-state supplies to registered person

- b. Inter-state supplies to unregistered person
- c. Intra-state supplies to registered person
- d. Intra-state supplies to unregistered person

| em Details                                     |                        |                                                      |                      |
|------------------------------------------------|------------------------|------------------------------------------------------|----------------------|
| Description                                    | Nil Rated Supplies (₹) | Exempted(Other than Nil rated/non-GST<br>supply) (₹) | Non-GST Supplies (₹) |
| Inter-state supplies to registered<br>person   | ₹0.00                  |                                                      | ₹0.0                 |
| Inter-state supplies to unregistered<br>person | ₹0.00                  | ₹0.00                                                | ₹0.0                 |
| ntra-state supplies to registered<br>person    | ₹0.00                  |                                                      | ₹0.0                 |
| ntra-state supplies to unregistered            |                        | ₹0.00                                                | ₹0.0                 |

4. Click the **SAVE** button to save the details.

| ŀ | A succe   | ss me   | ssage  | is displa | yed on | the top | of the p | bage. |  |
|---|-----------|---------|--------|-----------|--------|---------|----------|-------|--|
|   | Dashboard | Returns | GSTR-1 | NIL-RATED |        |         |          |       |  |

| A, 8B, 8C, 8D - Nil Rated Sup                  | plies                  |              |                                                      |              |                      | 0            |
|------------------------------------------------|------------------------|--------------|------------------------------------------------------|--------------|----------------------|--------------|
| tem Details                                    |                        |              |                                                      |              |                      |              |
| Description                                    | Nil Rated Supplies (₹) |              | Exempted(Other than Nil rated/non-GST<br>supply) (₹) |              | Non-GST Supplies (₹) |              |
| Inter-state supplies to registered<br>person   |                        | ₹2,00,000.00 |                                                      | ₹20,000.00   |                      | ₹2,00,000.0  |
| Inter-state supplies to unregistered<br>person |                        | ₹20,000.00   |                                                      | ₹2,00,000.00 |                      | ₹2,00,000.0  |
| Intra-state supplies to registered<br>person   |                        | ₹2,00,000.00 |                                                      | ₹2,00,000.00 |                      | ₹2,00,000.0  |
| Intra-state supplies to unregistered           |                        | ₹2,00,000.00 |                                                      | ₹2,00,000.00 |                      | ₹20,00,000.0 |

5. Click the **BACK** button to go back to the GSTR-1 page.

| em Details                                     |                        |                                                      |                      |
|------------------------------------------------|------------------------|------------------------------------------------------|----------------------|
| Description                                    | Nil Rated Supplies (₹) | Exempted(Other than Nil rated/non-GST<br>supply) (₹) | Non-GST Supplies (₹) |
| Inter-state supplies to registered<br>person   | ₹0.00                  | ₹0.00                                                | ₹0.0                 |
| Inter-state supplies to unregistered<br>person |                        | €0.00                                                | ₹0.0                 |
| Intra-state supplies to registered<br>person   | ₹000                   | ₹0.00                                                | ₹0.00                |
| Intra-state supplies to unregistered           |                        | ₹0.00                                                |                      |

You will be directed to the GSTR-1 landing page and the **Nil Rated Supplies** tile in GSTR1 will reflect the updated value.

| 7 - B2C (Others)                                         |                           | 8A, 8B, 8C, 8D - M<br>Supplies                         | lil Rated 1               | 11A(1), 11A(2)<br>(Advances Rece                      | - Tax Liability<br>ived) |
|----------------------------------------------------------|---------------------------|--------------------------------------------------------|---------------------------|-------------------------------------------------------|--------------------------|
| Total Taxable Value<br>₹-                                | Total Tax Liability<br>₹- | Total Nil Amt<br>र-<br>Total Non-GST Amt<br>र-         | Total Exempted Amt<br>₹-  | Gross Advance Rece<br>र-<br>Total Tax Liability<br>र- | ived                     |
| 11B(1), 11B(2)<br>of Advances                            | Adjustment                | 12 - HSN-wise su<br>outward supplies                   | mmary of                  | 13 - Documents                                        | Issued                   |
| Gross Advance Adjuste<br>₹-<br>Total Tax Liability<br>₹- | ed                        | Total Invoice Value<br>₹-<br>Total Tax Liability<br>₹- | Total Taxable Value<br>₹- | Total Docs<br>Net Issued Docs                         | Cancelled Docs           |

## 11A(1), 11A(2) - Tax Liability (Advances Received):

To add details of **Tax Liability (Advances Received)** arising on account of Time of Supply without issuance of Invoice in the same period, perform the following steps:

1. Click the Tax Liability (Advances Received) tile to enter the tax liability details

| 7 - B2C (Others)                                         |                           | 8A, 8B, 8C, 8D - M<br>Supplies                         | Nil Rated                 | 11A(1), 11A(2)<br>(Advances Rece                        | - Tax Liability<br>ived) |
|----------------------------------------------------------|---------------------------|--------------------------------------------------------|---------------------------|---------------------------------------------------------|--------------------------|
| Total Taxable Value<br>₹-                                | Total Tax Liability<br>₹- | Total Nil Amt<br>₹-<br>Total Non-GST Amt<br>₹-         | Total Exempted Amt<br>₹-  | Gross Advance Rece<br>रू-<br>Total Tax Liability<br>रू- | ived                     |
| 11B(1), 11B(2) -<br>of Advances                          | Adjustment                | 12 - HSN-wise su<br>outward supplies                   | mmary of                  | 13 - Documents                                          | Issued                   |
| Gross Advance Adjuste<br>₹-<br>Total Tax Liability<br>₹- | ed                        | Total Invoice Value<br>₹-<br>Total Tax Liability<br>₹- | Total Taxable Value<br>₹- | Total Docs<br>Net Issued Docs                           | Cancelled Docs           |

2. The **Tax Liability (Advance Received) – Summary** page is displayed. Click the **ADD DETAILS** button to add the advance tax receipt and related liability details.

| Tax Liability (Advance Received) - Summary | 0                |
|--------------------------------------------|------------------|
| No Record found.                           | ×                |
|                                            | BACK ADD DETAILS |
|                                            |                  |

3. In the **POS** field, select the State code of the place of supply applicable for the advances received. . Note: Based on the state code selected, **Supply Type** column would be auto-populated as Inter-state or Intra-state.

## In case of Intra-State transaction:

Notice, fields for Central Tax, State/UT Tax & CESS will appear in the screen.

a) In the **Gross Advance Received** field, enter the amount paid by the receiver to the supplier for the goods/service provided by the supplier without issuing of any invoice for the goods/services against the applicable Rate (%).

b) In the **Central Tax, State/UT Tax** field, system will auto-populate the **Central Tax and State/UT Tax** amount. The same will be editable.

c) In the CESS field, enter the CESS amount.

| s 0°          | Supply Type                                 |                  |                   |          |
|---------------|---------------------------------------------|------------------|-------------------|----------|
| )4-Chandigarł | n Thra-State                                |                  |                   |          |
| m Details     |                                             |                  |                   |          |
| Rate (%)      | Gross Advance Received (excluding tax) (₹)• |                  | Amount of Tax     |          |
|               |                                             | Central Tax (₹)• | State/UT Tax (₹)• | CESS (₹) |
| 0%            |                                             |                  |                   |          |
| 0.25%         |                                             |                  |                   |          |
| 3%            |                                             |                  |                   |          |
| 5%            |                                             |                  |                   |          |
| 12%           |                                             |                  |                   |          |
| 18%           |                                             |                  |                   |          |
| 28%           |                                             |                  |                   |          |

#### In case of Inter-State transaction:

Notice, fields for Integrated Tax & CESS will appear in the screen.

a) In the **Gross Advance Received** field, enter the amount paid by the receiver to the supplier for the goods/service provided by the supplier without issuing of any invoice for the goods/services against the applicable Rate (%).

b) In the **Integrated Tax** field, system will auto-populate the Integrated Tax amount. This will be an editable field.

c) In the **CESS** field, enter the CESS amount.

7. Click the **SAVE** button.

| 5 <b>0</b> • | Supply Type                                 |                                    | Indicates Mandatory |
|--------------|---------------------------------------------|------------------------------------|---------------------|
| 0-Goa        | ▼ Inter-State                               |                                    |                     |
| n Details    |                                             |                                    |                     |
| Rate (%)     | Gross Advance Received (excluding tax) (₹)• | Amount of T<br>Integrated Tax (₹)• | ax<br>CESS (₹)      |
| 0%           |                                             |                                    |                     |
| 0.25%        |                                             |                                    |                     |
| 3%           |                                             |                                    |                     |
| 5%           |                                             |                                    |                     |
| 12%          |                                             |                                    |                     |
| 18%          |                                             |                                    |                     |
| 28%          |                                             |                                    |                     |
|              |                                             |                                    |                     |

8. The line item details are added in a tabular format. Notice the line item details. In case, the details are incorrect, you can edit or delete the line item by using the Edit and Delete icons that appear under the Actions column.

9. Click the **BACK** button to go back to the GSTR-1 page.

| board Returns GSTR-1               | Tax Liability ( <i>A</i> | Advances Received)                            |                       |                    |                     |             | 🛛 Engl    |
|------------------------------------|--------------------------|-----------------------------------------------|-----------------------|--------------------|---------------------|-------------|-----------|
| Request accepted successfully      | <ul> <li>I</li> </ul>    |                                               |                       |                    |                     |             |           |
|                                    | _                        |                                               |                       |                    |                     |             |           |
| Tax Liability (Advance R           | leceived) -              | Summary                                       |                       |                    |                     |             | 0         |
| an lan m                           |                          |                                               |                       |                    |                     |             |           |
| Processed Invoices                 |                          |                                               |                       |                    |                     |             |           |
| Place of Supply (Name<br>of State) | Supply<br>Type           | Gross Advance Received<br>(excluding tax) (₹) | Integrated<br>Tax (₹) | Central<br>Tax (₹) | State/UT<br>Tax (₹) | CESS<br>(₹) | Actions   |
| Arunachal Pradesh                  | Inter-<br>State          | 11,356.00                                     | 885.71                | 0.00               | 0.00                | 0.00        | /         |
|                                    |                          |                                               |                       |                    |                     |             |           |
|                                    |                          |                                               |                       |                    | BACK                | AD          | D DETAILS |
|                                    |                          |                                               |                       |                    |                     |             |           |

You will be directed to the GSTR-1 landing page and the **Tax Liability (Advance Recieved)** tile in GSTR1 will reflect the updated total value and no. of entries.

| 7 - B2C (Others)                                         |                           | 8A, 8B, 8C, 8D - M<br>Supplies                         | Nil Rated                 | 11A(1), 11A(2)<br>(Advances Rece                      | - Tax Liability <b>1</b><br>ived) |
|----------------------------------------------------------|---------------------------|--------------------------------------------------------|---------------------------|-------------------------------------------------------|-----------------------------------|
| Total Taxable Value<br>₹-                                | Total Tax Liability<br>₹- | Total Nil Amt<br>₹-<br>Total Non-GST Amt<br>₹-         | Total Exempted Amt<br>₹-  | Gross Advance Rece<br>₹-<br>Total Tax Liability<br>₹- | ived                              |
| 11B(1), 11B(2) -<br>of Advances                          | Adjustment                | 12 - HSN-wise su<br>outward supplies                   | mmary of                  | 13 - Documents                                        | Issued                            |
| Gross Advance Adjuste<br>₹-<br>Total Tax Liability<br>₹- | ed                        | Total Invoice Value<br>₹-<br>Total Tax Liability<br>₹- | Total Taxable Value<br>₹- | Total Docs<br>Net Issued Docs                         | Cancelled Docs                    |

## 11B(1), 11B(2) - Adjustment of Advances

To fill details of **Adjustment of Advances** on invoices issued in the current period, perform the following steps.

1. Click the **11B(1)**, **11B(2)**- Adjustment of Advances tile to enter the details of tax already paid on invoices issued in the current period.

| 7 - B2C (Others)                                        |                           | 8A, 8B, 8C, 8D - M<br>Supplies                         | lil Rated                 | 11A(1), 11A(2)<br>(Advances Rece                      | - Tax Liability<br>ived) |
|---------------------------------------------------------|---------------------------|--------------------------------------------------------|---------------------------|-------------------------------------------------------|--------------------------|
| Total Taxable Value<br>₹-                               | Total Tax Liability<br>र- | Total Nil Amt<br>₹-<br>Total Non-GST Amt<br>₹-         | Total Exempted Amt<br>₹-  | Gross Advance Rece<br>₹-<br>Total Tax Liability<br>₹- | ived                     |
| 11B(1), 11B(2) -<br>of Advances                         | Adjustment                | 12 - HSN-wise su<br>outward supplies                   | mmary of                  | 13 - Documents                                        | Issued                   |
| Gross Advance Adjust<br>₹-<br>Total Tax Liability<br>₹- | ed                        | Total Invoice Value<br>₹-<br>Total Tax Liability<br>₹- | Total Taxable Value<br>₹- | Total Docs<br>Net Issued Docs                         | Cancelled Docs           |

2. The **Tax already paid on invoices issued in the current period – Summary** page is displayed. Click the **ADD DETAILS** button to add details for invoices issued in the current period on which tax has already been paid.

| Tax already paid on invoices issued in the current period - Summary | 0                |
|---------------------------------------------------------------------|------------------|
|                                                                     | BACK ADD DETAILS |

3. The Tax already paid on invoices issued in the current period - Add Details page is displayed.

| 05 0•<br>06-Haryana | ¥            | Supply Type<br>Inter-State |                     |          |
|---------------------|--------------|----------------------------|---------------------|----------|
| tem Details         |              |                            |                     |          |
| Rate (%)            | Gross Advanc | e Adjusted (₹)•            | Amount of           | Tax      |
|                     |              |                            | Integrated Tax (₹)• | CESS (₹) |
| 0%                  |              |                            |                     |          |
| 5%                  |              |                            |                     |          |
| 12%                 |              |                            |                     |          |
| 18%                 |              |                            |                     |          |
| 28%                 |              |                            |                     |          |

## In case of Inter-State transaction:

Notice, fields for Integrated Tax & CESS will appear in the screen.

a) In the Gross Advance adjusted field, enter the amount paid by the receiver to the supplier

for the goods/services against the applicable Rate (%)

b) In the **Integrated Tax** field, system will auto-populate the Integrated Tax amount. This will be an editable field.

c) In the **CESS** field, enter the CESS amount.

| S 🔁 •     | Supply Type                 |                     |          |
|-----------|-----------------------------|---------------------|----------|
| m Details |                             |                     |          |
| Rate (%)  | Gross Advance Adjusted (₹)• | Amount of Ta        | ах       |
|           |                             | Integrated Tax (₹)• | CESS (₹) |
| 0%        |                             |                     |          |
| 5%        |                             |                     |          |
| 12%       |                             |                     |          |
| 18%       |                             |                     |          |
| 28%       |                             |                     |          |

#### In case of Intra-State transaction:

Notice, fields for Central Tax, State/UT Tax & CESS will appear in the screen.

- a) In the **Gross Advance adjusted** field, enter the amount paid by the receiver to the supplier for the goods/services against the applicable Rate (%)
- b) In the **Integrated Tax** field, system will auto-populate the Integrated Tax amount. This will be an editable field.

c) In the **CESS** field, enter the CESS amount.

| 05 <b>0</b> •<br>18-Assam | Supply Type Therease Intra-State |                  |                   |          |
|---------------------------|----------------------------------|------------------|-------------------|----------|
| em Details                |                                  |                  |                   |          |
| Rate (%)                  | Gross Advance Adjusted (₹)•      |                  | Amount of Tax     |          |
|                           |                                  | Central Tax (₹)• | State/UT Tax (₹)• | CESS (₹) |
| 0%                        |                                  |                  |                   |          |
| 5%                        |                                  |                  |                   |          |
| 12%                       |                                  |                  |                   |          |
| 18%                       |                                  |                  |                   |          |
| 28%                       |                                  |                  |                   |          |

4. Click the **SAVE** button to save the details.

| 06-Haryana | Supply<br>Inter      | Type<br>-State |                     |          |
|------------|----------------------|----------------|---------------------|----------|
| em Details |                      |                |                     |          |
| Rate (%)   | Gross Advance Adjust | ed (₹)•        | Amount o            | of Tax   |
|            |                      |                | Integrated Tax (₹)• | CESS (₹) |
| 0%         |                      |                |                     |          |
| 5%         |                      |                |                     |          |
| 12%        |                      |                |                     |          |
| 18%        |                      |                |                     |          |
| 28%        |                      |                |                     |          |

A **success message** will be displayed on the top of the Page.

| Sourd - Recurs / Gorrer / A        | djustment of Adv | vances                        |                       |                    |                     |             | 🛛 Engli |
|------------------------------------|------------------|-------------------------------|-----------------------|--------------------|---------------------|-------------|---------|
| equest accepted successfully.      |                  |                               |                       |                    |                     |             |         |
|                                    |                  |                               |                       | _                  |                     | _           |         |
| ax already paid on invo            | ices issued in   | the current period -          | Summary               |                    |                     |             | 0       |
| Processed Invoices                 |                  |                               |                       |                    |                     |             |         |
| Place of Supply (Name of<br>State) | Supply<br>Type   | Gross Advance<br>Adjusted (₹) | Integrated Tax<br>(₹) | Central Tax<br>(₹) | State/UT Tax<br>(₹) | CESS<br>(₹) | Actions |
|                                    |                  |                               |                       |                    |                     |             |         |

5. You can also **Edit/Delete** the added invoices (under Actions tab).

| Processed Invoices                 |                |                               |                       |                    |                     |             |         |
|------------------------------------|----------------|-------------------------------|-----------------------|--------------------|---------------------|-------------|---------|
| Place of Supply (Name of<br>State) | Supply<br>Type | Gross Advance<br>Adjusted (₹) | Integrated Tax<br>(₹) | Central Tax<br>(₹) | State/UT Tax<br>(₹) | CESS<br>(₹) | Actions |
| ssam                               | Intra-State    | 2,00,000.00                   | 0.00                  | 5,000.00           | 5,000.00            | 1,000.00    | /       |

## 6. Click the **BACK** button to go back to the GSTR-1 page.

| Processed Invoices                 |                |                               |                       |                    |                     |             |         |
|------------------------------------|----------------|-------------------------------|-----------------------|--------------------|---------------------|-------------|---------|
| Place of Supply (Name of<br>State) | Supply<br>Type | Gross Advance<br>Adjusted (₹) | Integrated Tax<br>(₹) | Central Tax<br>(₹) | State/UT Tax<br>(₹) | CESS<br>(₹) | Actions |
| Assam                              | Intra-State    | 2,00,000.00                   | 0.00                  | 5,000.00           | 5,000.00            | 1,000.00    | /       |

You will be directed to the GSTR-1 landing page and the **Adjustment of Advances** tile in GSTR1 will reflect the number of line items added.

| 7 - B2C (Others)                                         |                           | 8A, 8B, 8C, 8D - M<br>Supplies                         | vil Rated                 | 11A(1), 11A(2)<br>(Advances Rece                         | - Tax Liability<br>ived) |
|----------------------------------------------------------|---------------------------|--------------------------------------------------------|---------------------------|----------------------------------------------------------|--------------------------|
| Total Taxable Value<br>₹-                                | Total Tax Liability<br>₹- | Total Nil Amt<br>₹-<br>Total Non-GST Amt<br>₹-         | Total Exempted Amt<br>₹-  | Gross Advance Recei<br>रू-<br>Total Tax Liability<br>रू- | ved                      |
| 11B(1), 11B(2) -<br>of Advances                          | Adjustment 1              | 12 - HSN-wise su<br>outward supplies                   | mmary of                  | 13 - Documents                                           | Issued                   |
| Gross Advance Adjuste<br>₹-<br>Total Tax Liability<br>₹- | ed                        | Total Invoice Value<br>₹-<br>Total Tax Liability<br>₹- | Total Taxable Value<br>₹- | Total Docs<br>Net Issued Docs                            | Cancelled Docs           |

## 12 - HSN-wise-summary of outward supplies:

To furnish the **HSN-wise summary** of outward supplies and rate wise along with quantitative details, perform the following steps:

Note: This field is applicable only if Annual turnover is more than 1.5 cr.

1. Click the **HSN-wise summary of outward supplies** tile to furnish the summarized details of all outward supplies HSN-wise along with quantitative details.

| 7 - B2C (Others)                                        |                           | 8A, 8B, 8C, 8D - N<br>Supplies                         | Nil Rated                 | 11A(1), 11A(2)<br>(Advances Rece                        | - Tax Liability<br>ived) |
|---------------------------------------------------------|---------------------------|--------------------------------------------------------|---------------------------|---------------------------------------------------------|--------------------------|
| Total Taxable Value<br>₹-                               | Total Tax Liability<br>₹- | Total Nil Amt<br>रू-<br>Total Non-GST Amt<br>रू-       | Total Exempted Amt<br>₹-  | Gross Advance Rece<br>रू-<br>Total Tax Liability<br>रू- | ived                     |
| 11B(1), 11B(2) -<br>of Advances                         | Adjustment                | 12 - HSN-wise su<br>outward supplies                   | mmary of                  | 13 - Documents                                          | Issued                   |
| Gross Advance Adjust<br>र-<br>Total Tax Liability<br>र- | ed                        | Total Invoice Value<br>₹-<br>Total Tax Liability<br>₹- | Total Taxable Value<br>₹- | Total Docs<br>Net Issued Docs                           | Cancelled Docs           |

2. The **HSN-wise summary of outward supplies– Summary** page is displayed. Click the **ADD DETAILS** button to add details for invoices issued in the current period on which tax has already been paid.

| HSN-wise summary of outward supplies |                  |
|--------------------------------------|------------------|
| No Record found.                     | ×                |
|                                      | BACK ADD DETAILS |

3. The HSN summary of outward supplies – Add/Edit Details page is displayed.

| SN-wise summary of outwar | d supplies       | 0                        |
|---------------------------|------------------|--------------------------|
| Add/Edit Details          |                  |                          |
| HSN•                      | Description •    | υφς                      |
|                           |                  | Select •                 |
| Total Quantity•           | Total Value (₹)• | Total Taxable Value (₹)• |
| Integrated Tax (₹)•       | Central Tax (₹)• | State/UT Tax (₹)*        |
| CESS (₹)                  |                  |                          |
|                           |                  |                          |
|                           |                  | CANCEL ADD               |
|                           |                  | BACK                     |

4. In the **HSN** field, enter the applicable provision of reporting HSN code of the outward supplied.

5. In the **Description** field, enter the description. (Either HSN or Description should be mandatorily entered)

- 6. In the  $\boldsymbol{\mathsf{UQC}}$  field, select UQC.
- 7. In the Total Quantity field, enter the quantity.
- 8. In the **Total Value** field, enter the Total Value of the outward supply.
- 9. In the **Total Taxable Value** field, enter the Total Taxable Value of the outward supply.

| ISN-wise summary of outwar | d supplies       |                           |
|----------------------------|------------------|---------------------------|
| Add/Edit Details           |                  |                           |
| HSN•                       | Description      | υզς                       |
|                            |                  | Select •                  |
| Total Quantity •           | Total Value (₹)  | Total Taxable Value (₹) • |
|                            |                  |                           |
| Integrated Tax (₹)•        | Central Tax (₹)• | State/UT Tax (₹)•         |
|                            |                  |                           |
| CESS (₹)                   |                  |                           |
|                            |                  |                           |
|                            |                  | CANCEL                    |
|                            |                  | GINGLE ADD                |
|                            |                  |                           |
|                            |                  | BACK                      |

In case of Intra-State transaction:

Notice, fields for Central Tax, State/ UT Tax & CESS will appear in the screen.

In the Central TAX, State Tax and CESS field, enter the Central TAX, State Tax and CESS amount.

| HSN •               | Description      | UQC                      |
|---------------------|------------------|--------------------------|
| 42000               |                  | Select                   |
| Fotal Quantity•     | Total Value (₹)* | Total Taxable Value (₹)• |
| integrated Tax (₹)• | Central Tax (₹)• | State/UT Tax (₹)•        |
| CESS (₹)            |                  |                          |
|                     |                  |                          |

In case of Inter-State transaction:

Notice, fields for Integrated Tax & CESS will appear in the screen.

In the Integrated Tax and CESS field, enter the Integrated Tax and CESS amount.

| 42000               |                  | Folost                   |
|---------------------|------------------|--------------------------|
|                     |                  | Select                   |
| Total Quantity •    | Total Value (₹)• | Total Taxable Value (₹)• |
| integrated Tax (₹)• | Central Tax (₹)• | State/UT Tax (₹)•        |
| CESS (₹)            | J                |                          |
|                     |                  |                          |

10. Click the **ADD** button.

| HSN•                | Description •    | UQC                      |
|---------------------|------------------|--------------------------|
|                     |                  | Select                   |
| Total Quantity•     | Total Value (₹)• | Total Taxable Value (₹)• |
| Integrated Tax (₹)• | Central Tax (₹)• | State/UT Tax (₹)•        |
| CESS (₹)            |                  |                          |
|                     |                  |                          |

11. You will be directed to **Added/Edited** line iems to be saved page and a message is displayed that **Request accepted successfully**.

| Sr  | HSN  | Description |     | Total    | Total value | Total Taxable |                       | Amount             | of Tax              |             | Actions |
|-----|------|-------------|-----|----------|-------------|---------------|-----------------------|--------------------|---------------------|-------------|---------|
| No. |      |             |     | Quantity | (₹)         | Value (₹)     | Integrated<br>Tax (₹) | Central<br>Tax (₹) | State/UT<br>Tax (₹) | CESS<br>(₹) |         |
| 1   | 1207 | Oil Seeds,  | PAC | 200      | 2,00,000.00 | 2,00,000.00   | 0.00                  | 5,000.00           | 5,000.00            | 1,000.00    | /       |

12. Click the **BACK** button to go back to the GSTR-1 page.

| ddau | d/Edito | d Invoices to       | bo sav | ind      |             |               |                       |                    |                     |             |         |
|------|---------|---------------------|--------|----------|-------------|---------------|-----------------------|--------------------|---------------------|-------------|---------|
| Sr   | HSN     | Description         | UQC    | Total    | Total value | Total Taxable |                       | Amount             | of Tax              |             | Actions |
| No.  |         |                     |        | Quantity | (₹)         | Value (₹)     | Integrated<br>Tax (₹) | Central<br>Tax (₹) | State/UT<br>Tax (₹) | CESS<br>(₹) |         |
| 1    | 1207    | Oil Seeds,<br>Fruit | PAC    | 200      | 2,00,000.00 | 2,00,000.00   | 0.00                  | 5,000.00           | 5,000.00            | 1,000.00    | /       |

You will be directed to the GSTR-1 landing page and the **HSN summary of outward supplies** tile in GSTR1 will be updated.

| 7 - B2C (Others)                                         |                           | 8A, 8B, 8C, 8D - N<br>Supplies                         | Nil Rated                 | 11A(1), 11A(2)<br>(Advances Rece                      | - Tax Liability<br>ived) |
|----------------------------------------------------------|---------------------------|--------------------------------------------------------|---------------------------|-------------------------------------------------------|--------------------------|
| Total Taxable Value<br>₹-                                | Total Tax Liability<br>₹- | Total Nil Amt<br>₹-<br>Total Non-GST Amt<br>₹-         | Total Exempted Amt<br>₹-  | Gross Advance Rece<br>₹-<br>Total Tax Liability<br>₹- | ived                     |
| 11B(1), 11B(2) -<br>of Advances                          | Adjustment                | 12 - HSN-wise su<br>outward supplies                   | mmary of <b>1</b>         | 13 - Documents                                        | Issued                   |
| Gross Advance Adjuste<br>₹-<br>Total Tax Liability<br>₹- | ed                        | Total Invoice Value<br>₹-<br>Total Tax Liability<br>₹- | Total Taxable Value<br>₹- | Total Docs<br>Net Issued Docs                         | Cancelled Docs           |

## 13 - Documents Issued:

To Upload the details of **Documents issued** perform the following steps.

1. Click the **Documents Issued** tile to add the details for document issued during the current tax period.

| 7 - B2C (Others)                                         |                           | 8A, 8B, 8C, 8D - M<br>Supplies                         | lil Rated                 | 11A(1), 11A(2)<br>(Advances Rece                      | - Tax Liability<br>ived) |
|----------------------------------------------------------|---------------------------|--------------------------------------------------------|---------------------------|-------------------------------------------------------|--------------------------|
| Total Taxable Value<br>₹-                                | Total Tax Liability<br>₹- | Total Nil Amt<br>₹-<br>Total Non-GST Amt<br>₹-         | Total Exempted Amt<br>₹-  | Gross Advance Rece<br>र-<br>Total Tax Liability<br>र- | ived                     |
| 11B(1), 11B(2) -<br>of Advances                          | Adjustment                | 12 - HSN-wise su<br>outward supplies                   | mmary of                  | 13 - Documents                                        | Issued                   |
| Gross Advance Adjuste<br>₹-<br>Total Tax Liability<br>₹- | ed                        | Total Invoice Value<br>₹-<br>Total Tax Liability<br>₹- | Total Taxable Value<br>₹- | Total Docs<br>Net Issued Docs                         | Cancelled Docs           |

2. To update the document for Invoices for outward supply, Click on Add Document:

| No. | Sr. No.* | Total number • | Cancelled • | Net issued • | Action |
|-----|----------|----------------|-------------|--------------|--------|
|     | From To  |                |             |              |        |

## 3. Add the details:

| eu uuring the ta      | x period                                         |                                                                                                    |                                                                                                    |                                                                                                    | 0                                                                                                    |
|-----------------------|--------------------------------------------------|----------------------------------------------------------------------------------------------------|----------------------------------------------------------------------------------------------------|----------------------------------------------------------------------------------------------------|----------------------------------------------------------------------------------------------------|
| n save button after a | ny modification( add,                            | edit, delete) to save the                                                                          | changes                                                                                                    |                                                                                                    |                                                                                                    |
| Sr. No.•              |                                                  | Total number•                                                                                      | Cancelled•                                                                                                    | Net issued•                                                                                                    | Action                                                                                                    |
| rom                   | То                                               |                                                                                                    |                                                                                                    |                                                                                                    |                                                                                                    |
| 11                    | 14                                               | 6789                                                                                               | 322                                                                                                    | 6467                                                                                                    | û                                                                                                    |
|                       |                                                  |                                                                                                    |                                                                                                    |                                                                                                    |                                                                                                    |
|                       | save button after an ward supply Sr. No.* rom 11 | save button after any modification( add,<br>ward supply       Sr. No.*       rom     To       1114 | save button after any modification( add, edit, delete) to save the ward supply       Sr. No.•     Total number•       rom     To       1114     6789 | save button after any modification( add, edit, delete) to save the changes<br>ward supply           Sr. No.•         Total number•         Cancelled•           rom         To         322           1114         6789         322 | save button after any modification( add, edit, delete) to save the changes<br>ward supply       Sr. No.•     Total number•     Cancelled•     Net issued•       rom     To     1114     6789     322     6467 |

Similarly the documents for below categories can be added:

# • Invoices for inward supply from unregistered person

| No. | Sr. N | lo.• | Total number • | Cancelled • | Net issued • | Action |
|-----|-------|------|----------------|-------------|--------------|--------|
|     | From  | То   |                |             |              |        |
| 1   |       |      |                |             |              |        |

#### Revised Invoice

| No. | Sr. N | lo.* | Total number* | Cancelled • | Net issued • | Action   |
|-----|-------|------|---------------|-------------|--------------|----------|
|     | From  | То   |               |             |              |          |
| 1   |       |      |               |             |              | <b>±</b> |

#### • Debit Note

| No. | Sr. N | lo.• | Total number* | Cancelled • | Net issued • | Action |
|-----|-------|------|---------------|-------------|--------------|--------|
|     | From  | То   |               |             |              |        |
| 1   |       |      |               |             |              | ۰      |

#### • Credit Note

| No. | Sr. N | lo.• | Total number* | Cancelled • | Net issued • | Action |
|-----|-------|------|---------------|-------------|--------------|--------|
|     | From  | То   |               |             |              |        |
| 1   |       |      |               |             |              | ۵      |

## • Receipt voucher

| 10. | Sr. N | 10.* | Total number* | Cancelled • | Net issued • | Action |
|-----|-------|------|---------------|-------------|--------------|--------|
|     | From  | То   |               |             |              |        |
| 1   |       |      |               |             |              |        |

# • Payment Voucher

|   | 31.1 | 10.* | Total number* | Cancelled • | Net issued • | Action |
|---|------|------|---------------|-------------|--------------|--------|
|   | From | То   |               |             |              |        |
| 1 |      |      |               |             |              |        |

#### • Refund voucher

| <b>NO.</b> | Sr. N | 10.* | Total number* | Cancelled • | Net issued • | Action |
|------------|-------|------|---------------|-------------|--------------|--------|
|            | From  | То   |               |             |              |        |
| 1          |       |      |               |             |              | ۵      |

# • Delivery Challan for job work

| From To |   |
|---------|---|
|         |   |
| 1       | Û |

# • Delivery Challan for supply on approval

| No. | Sr. N | 10.* | Total number* | Cancelled • | Net issued • | Action |
|-----|-------|------|---------------|-------------|--------------|--------|
|     | From  | То   |               |             |              |        |
| 1   |       |      |               |             |              | đ      |

# • Delivery Challan in case of liquid gas

| No. | Sr. N | 0.* | Total number* | Cancelled • | Net issued • | Action |
|-----|-------|-----|---------------|-------------|--------------|--------|
|     | From  | То  |               |             |              |        |
| 1   |       |     |               |             | 1            |        |
|     |       |     |               |             |              |        |

• Delivery Challan in cases other than by way of supply (excluding at S no. 9 to 11)

| No. | Sr. N | 0.* | Total number* | Cancelled • | Net issued • | Action |
|-----|-------|-----|---------------|-------------|--------------|--------|
|     | From  | То  |               |             |              |        |
| 1   |       |     |               |             |              |        |

4. Click On **SAVE** at the end of the page:

| No.       | Sr. No. • |    | Total number • | Cancelled • | Net issued • | Action    |
|-----------|-----------|----|----------------|-------------|--------------|-----------|
|           | From      | То |                |             |              |           |
|           |           |    |                |             |              |           |
| NO DOCS I | rouna.    |    |                |             |              |           |
|           |           |    |                |             |              |           |
|           |           |    |                |             |              |           |
|           |           |    |                |             |              |           |
|           |           |    |                |             |              | ADD DOCOM |
|           |           |    |                |             |              |           |

5. Click the **BACK** button to go back to the GSTR-1 page.

| No.       | Sr. No. • |    | Total number • | Cancelled • | Net issued • | Action    |
|-----------|-----------|----|----------------|-------------|--------------|-----------|
|           | From      | То |                |             |              |           |
| lo docs ( | found.    |    |                |             |              |           |
|           |           |    |                |             |              |           |
|           |           |    |                |             |              |           |
|           |           |    |                |             |              |           |
|           |           |    |                |             |              | ADD DOCOM |
|           |           |    |                |             |              |           |

You will be directed to the GSTR-1 landing page and the **Documents Issued summary** tile in GSTR1 will be updated